## ProctorFree Designer Set-up Step-by-Step Guide

1. Log into <u>www.proctorfree.com</u> using the email address you registered for the exam with. If this is your first time logging into ProctorFree, you will receive an email to set up your password 72 hours before your exam, or click "forgot password" to create a new one.

| proctorFREE               |              |    |
|---------------------------|--------------|----|
| j@proctorfree.com         |              |    |
| PASSWORD                  | L INTER C    |    |
|                           | 1 internal   |    |
| You have been logged out. | STUDENT PORT | AL |
| Forgot Password? SIGN IN  | 8 m /        |    |
| 🔳 English 🖂               |              |    |

2. Verify your email by entering the verificatoin code

| prOctorFREE                                                                               |        |        |
|-------------------------------------------------------------------------------------------|--------|--------|
| TWO FACTOR AUTHENTICATI                                                                   | ON     |        |
| A verification code has been sent to your email.<br>This code will be valid for 24 hours. |        | *****  |
| Please enter the code here $\boldsymbol{\gamma}$                                          | VERIFY |        |
| Please enter the code here $\boldsymbol{\gamma}$                                          | VERIFY | $\geq$ |

3. Choose your institution (San Diego Gas and Electric)

| San Dievo Gas and Electric |  |
|----------------------------|--|
|----------------------------|--|

4. Click on the hyperlinked exam name to start the authentication process

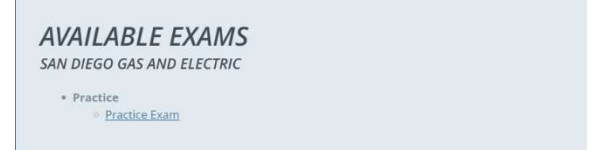

5. If you do not have the application downloaded, you will need to download it first

| The Department                                                                                                    | anniention will l                                                                                                    | sumph in a few memory                                                                                                    |                                            |
|----------------------------------------------------------------------------------------------------|----------------------------------------------------------------------------------------------------|----------------------------------------------------------------------------------------------------|--------------------------------------------|
| If not follow the                                                                                                    | instructions halou                                                                                                    | to download and install the app                                                                                                    | lication                                   |
| and to launch yo                                                                                                    | ur proctored sessi                                                                                                    | on;                                                                                                    | incountry.                                 |
| 1. Download                                                                                                    | d and install the P                                                                                                    | roctorFree application                                                                                                    |                                            |
| 2. Save and                                                                                                    | Run the downloa                                                                                                    | ded app installer.                                                                                                    |                                            |
| 3. Once inst                                                                                                    | alled, the applica                                                                                                    | tion will launch automatically.                                                                                                    |                                            |
| 4. To launch                                                                                                    | your session, sin                                                                                                    | nply click the exam link above.                                                                                                    |                                            |
|                                                                                                    |                                                                                                    |                                                                                                    |                                            |
|                                                                                                    |                                                                                                    | Downloads                                                                                                    | 🗅 Q 🔗                                      |
| 2                                                                                                    | prOct                                                                                                    |                                                                                                    | 0                                          |
|                                                                                                    | P                                                                                                    |                                                                                                    |                                            |
|                                                                                                    |                                                                                                    |                                                                                                    |                                            |
| ProctorFree Setus                                                                                                    | p<br>please wat                                                                                                    | X                                                                                                    | ments                                      |
| <ul> <li>ProcessFree Setur</li> <li>Installing, p</li> </ul>                                                                                                    | p<br>jeane wat                                                                                                    | aunch in a few mo<br>to download and in<br>an institute Decorption                                                                              | ments<br>estail the application,           |
| ProctorFree Setur     Orectaling, p                                                                                                    | o<br>idease wat<br>1. <u>Downfora</u><br>2. Save and                                                                                                    | aunch in a few mo<br>to download and in<br>the forctor Free applica<br>Rout the downloaded and installer.                                       | oments<br>retail the application.          |
| ProctorFree Setup     Installing, st                                                                                                    | 9<br>Sear wat<br>1. Downloa<br>2. Silve and                                                                                                    | auch in a few mo<br>po download and in<br>re<br>d and install the ProctorFree applics<br>Run the downloaded app installer.                      | ments<br>restall the application,<br>ction |
| ProctorFree Setup     Pataling, I                                                                                                    | <ul> <li>New wat</li> <li>1. Downloa</li> <li>2. Sive and</li> <li>ee?</li> </ul>                                                                                                    | aunch in a few mo<br>to download and in<br>d and install the ProctorFree applic<br>Run the downloaded app installer.                            | ments<br>Install the application,<br>Ition |
| ProctorFree Setup Proteing, p Proteing, p | <ul> <li>Annotation and the second second secon</li></ul> | auch in a few mo<br>to download and in<br>the download and installer.                                                                           | ments<br>retail the application,<br>rtion  |
| O ProctorFree Serie                                                                                                    | <ul> <li>Downloa</li> <li>1: Downloa</li> <li>2: Save and</li> <li>ee?</li> <li>s-1.proctorfree.com</li> </ul>                                                                                                    | and: in a few me<br>to deveload and in<br>the processing of the processing<br>of the downloaded application<br>m wants to open this application | ments<br>netall the application,<br>.tion  |

6. Complete the compatibility process to check performance, your camera and microphone, single monitor use, and your connectivity. Click Proceed.

| proctorFREE                                                     | 1                                          | )                 | 2              | —— I            | 3         |
|-----------------------------------------------------------------|--------------------------------------------|-------------------|----------------|-----------------|-----------|
| Student<br>J Johnston<br>Course<br>Practice<br>Exam<br>Practice | Compatibili<br>Construction<br>Performance | ty Test<br>Camera | Authentication | Star<br>Manitor | t Session |
| SUPPORT                                                         |                                            |                   | PROCEED        |                 |           |

NOTE: On the day of your exam, you will be asked to pay the \$10 fee **before** you go through this authentication process.

7. Complete the facial authentication by clicking 'authenticate'. Next, you will be instructed to hold your ID in front of the camera to authenticate.

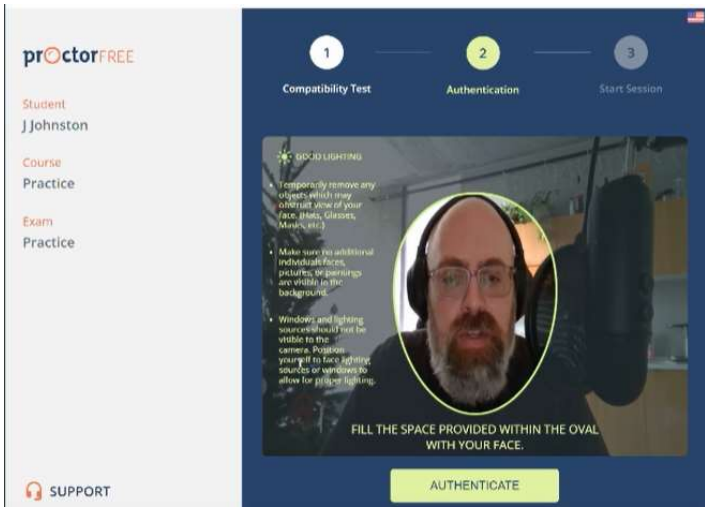

8. Click 'Launch Proctored Session' to open the exam URL in ClassMarker and login using your credentials. Upon logging in, your exam will be made available

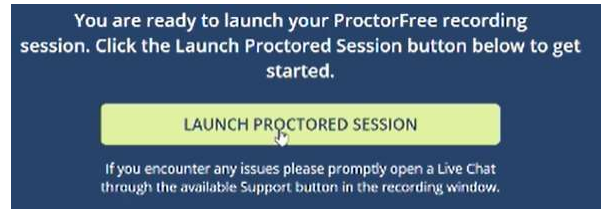